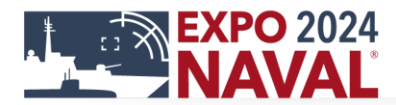

## AGENDA DE REUNIÓN DELEGACIONES OFICIALES

- ✓ Ingrese al siguiente link https://naval.expoagenda.cl/
- ✓ Ingrese
  Usuario:
  Contraseña:
  Haga click en Iniciar Sesión.
- ✓ Encontrará el siguiente menú:
  - Mi Agenda: Se le desplegará su agenda y podrá verificar si tiene alguna reunión prefijada.
  - Invitados VIP: Se desplegará el listado de invitados VIP y podrá agendar reuniones
  - Delegaciones: Listado de delegaciones con las que podrá Agendar reuniones. Opción de Imprimir.
  - Expositores: Podrá ver la lista completa de expositores que participarán en Exponaval y agendar reuniones Opción de imprimir
  - Programa: Se desplegará el Programa Completo de Actividades Oficiales. Opción de imprimir.

XIII EXHIBICIÓN Y CONGRESO INTERNACIONAL NAVAL Y MARÍTIMO PARA LATINOAMÉRICA

INTERNATIONAL NAVAL & MARITIME EXHIBITION AND CONGRESS FOR LATIN AMERICA

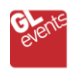

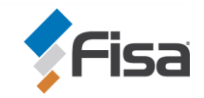

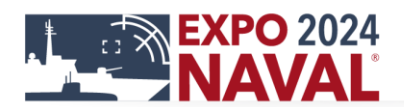

## ✓ CÓMO AGENDAR

- Seleccione "Delegaciones"
- Se desplegará el listado con los nombres de las autoridades, las que podrá organizar por nombre, grado, cargo, organización, país.
- Al costado derecho encontrará la alternativa "agendar". Haga click en la opción de su interés.
- > Seleccione el día y la hora según disponibilidad de cada autoridad.
- Digite en el cuadro "motivo" el asunto a tratar. Confirme la información, si está correcto Haga click en "agendar actividad".
- > La invitación fue enviada a la organización de Expo Naval.

Para verificar la operación realizada ingrese en "Mi Agenda", se le desplegará el detalle de reuniones solicitadas y figurarán en "Estado" como "Pendiente".

Repita este procedimiento por cada reunión que quiera agendar.

Haga click en cerrar la sesión, para salir del sistema

## Para anular una reunión solicitada deberá enviar un mail a agenda@exponaval.cl

## **IMPORTANTE:**

- La agenda está sujeta a modificaciones, es decir, una vez que esté confirmada la reunión solicitada por el expositor, la Organización se reserva el derecho de anularla enviando un email de notificación a la empresa expositora informando esta anulación.

XIII EXHIBICIÓN Y CONGRESO INTERNACIONAL NAVAL Y MARÍTIMO PARA LATINOAMÉRICA

INTERNATIONAL NAVAL & MARITIME EXHIBITION AND CONGRESS FOR LATIN AMERICA

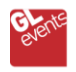

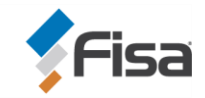